## How To Add Tips After the Transaction/Batch is Closed via BridgePay

Before we begin, please be aware that there are two gateways used with Heartland Restaurant POS; Monetary/Datacap and BridgePay. These instructions are only for transactions processed through those. If you're not sure what credit card processing gateway you are using, see the document titled "How to Identify Your Point of Sale Payment Gateway"

Also, these instructions are not for any transactions that may have been processed through your EMV (chip) reader. You must contact your credit card processor to get credit card information for any and all transactions processed through your EMV terminals

It is also very important to note that in order to proceed, you must have credentials to be able to log into your BridgePay portal. If you do not, you must contact the Spark Solutions Group Help Desk (<u>support@sparksg.co</u> or 800-338-9319, option 1)

#### How To Add a Tip to a Transaction in the BridgePay Payment Gateway

**1.** Open web browser and type in, or copy and paste, the following URL https://gateway.itstgate.com/admin/login.aspx

**2.** Type in your **Username** and **Password** and click **Login** \*Again, if you don't have a username and password please contact Spark Solutions Group at 800-338-9319.

|                        | Rr    | idaoD             |    |
|------------------------|-------|-------------------|----|
|                        | DI    | luger             | U  |
|                        | NET   | <b>WORK SOLUT</b> | 10 |
|                        |       |                   |    |
| Username:<br>Password: |       |                   |    |
| Fassword.              | Login | Reset             |    |
|                        |       |                   |    |
|                        |       |                   |    |

3. From the BridgePay tree select Find Transactions

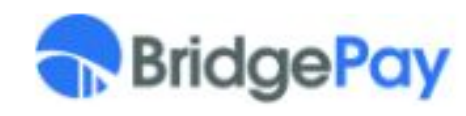

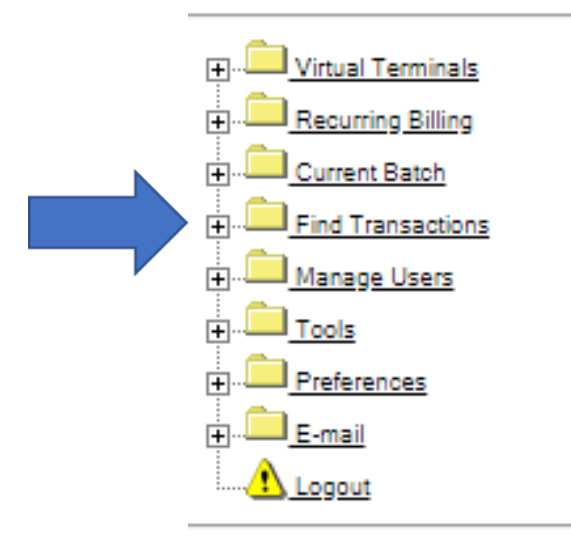

BridgePay Network Solutions 4300 West Lake Mary Blvd Suite 1010-409 Lake Mary, FL 32746 866.322.9894 4. Then select Credit

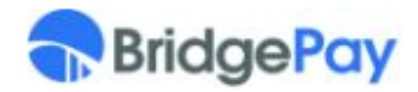

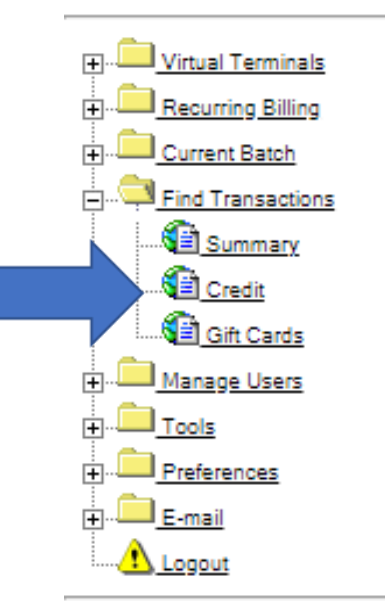

BridgePay Network Solutions 4300 West Lake Mary Blvd Suite 1010-409 Lake Mary, FL 32746 866.322.9894

## Select the Date Rage of the transaction from the Calendar. Enter in Last four digits of the Card Number from the transaction. Click Submit.

**Find Credit Transactions** 

| ansaction Filt | ters      |           |           |           |           |           |           |           |           |           |           |           |           |           |                        |
|----------------|-----------|-----------|-----------|-----------|-----------|-----------|-----------|-----------|-----------|-----------|-----------|-----------|-----------|-----------|------------------------|
| Date           | Range     | e Se      | elect     | a D       | ate l     | Rang      | ge or     | ente      | r da      | tes r     | mani      | ually     | belo      | ow .      |                        |
|                | Start     | Date      | 7/3       | 0/20      | 20        |           |           | End I     | Date      | 7/3       | )/20      | 20        |           |           |                        |
|                | Start     | Time      |           |           |           |           | Ē         | End 1     | Time      |           |           |           |           | Ē         |                        |
|                | e         |           | 10        | ly 20     | 120       |           |           | e         |           | 10        | ly 20     | 120       |           |           | 1                      |
|                | s         | м         | т         | w         | т         | F         | s         | S         | м         | т         | w         | T         | F         | S         |                        |
|                | 28        | 29        | 30        | 1         | 2         | 3         | 4         | 28        | 29        | 30        | 1         | 2         | 3         | 4         |                        |
|                | 5         | 6         | 2         | 8         | 9         | <u>10</u> | 11        | 5         | 6         | Z         | 8         | 9         | <u>10</u> | 11        |                        |
|                | <u>12</u> | <u>13</u> | <u>14</u> | <u>15</u> | <u>16</u> | <u>17</u> | <u>18</u> | <u>12</u> | <u>13</u> | <u>14</u> | <u>15</u> | <u>16</u> | <u>17</u> | <u>18</u> | $\boldsymbol{\langle}$ |
|                | <u>19</u> | <u>20</u> | <u>21</u> | <u>22</u> | <u>23</u> | <u>24</u> | 25        | <u>19</u> | <u>20</u> | <u>21</u> | <u>22</u> | <u>23</u> | <u>24</u> | <u>25</u> |                        |
|                | <u>26</u> | <u>27</u> | <u>28</u> | <u>29</u> | <u>30</u> | <u>31</u> | 1         | <u>26</u> | <u>27</u> | <u>28</u> | <u>29</u> | <u>30</u> | <u>31</u> | 1         |                        |
|                | 2         | <u>3</u>  | 4         | <u>5</u>  | <u>6</u>  | <u>Z</u>  | <u>8</u>  | 2         | <u>3</u>  | 4         | <u>5</u>  | <u>6</u>  | <u>7</u>  | <u>8</u>  |                        |
| _              |           |           |           |           |           |           |           |           |           |           | _         |           |           |           |                        |
| Auth Code      |           |           |           |           |           |           |           |           |           | Trx T     | ype       | All       |           |           | *                      |
| Card Holder    |           |           |           |           |           |           |           |           | Excl      | lude \    | /oid      | ✓         |           |           |                        |
| Card Number    |           | x         | xxx       | xx- 1     | 1046      |           |           |           | Paym      | ent T     | vpe       | All       |           |           | ~                      |
| Liser          |           |           |           |           |           |           | ~         |           |           | St        | atue      | Ann       | rovo      | d         | <u> </u>               |
|                |           |           |           | _         |           |           |           |           |           | 30        | atus      | Ahh       | love      | u         | <u> </u>               |
| Register       |           |           |           |           |           |           |           |           | >         | PN        | Ref       |           |           |           |                        |
| Invoice Number |           |           |           |           |           |           |           |           | Tota      | I Amo     | ount      |           |           |           |                        |
| PO Number      |           |           |           |           |           |           |           |           | Ba        | atch N    | lum       |           |           |           |                        |
| Customer ID:   |           |           |           |           |           |           |           |           |           |           |           |           |           |           |                        |
|                |           |           |           |           |           |           |           |           |           |           |           |           |           |           |                        |
|                |           |           |           |           |           | Sub       | mit       | R         | eset      | :         |           |           |           |           |                        |

## 6. Once the transaction is found, click on the **Ref #** with the type **Sale**.

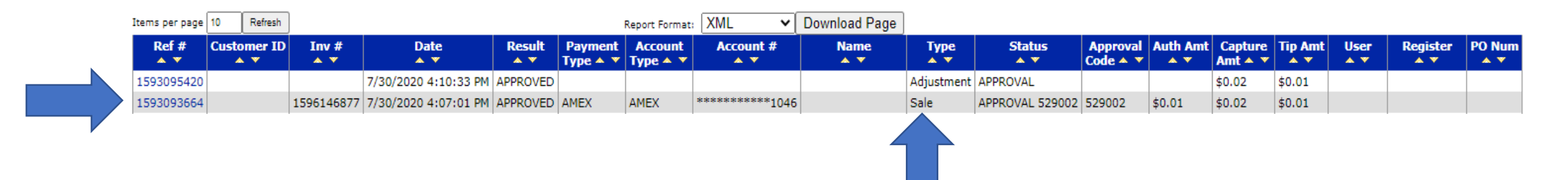

# **7.** In the **Adjustment Tip Amount** box, enter the desired **Tip Amount**.

8. Then click Yes, Adjust Transaction.

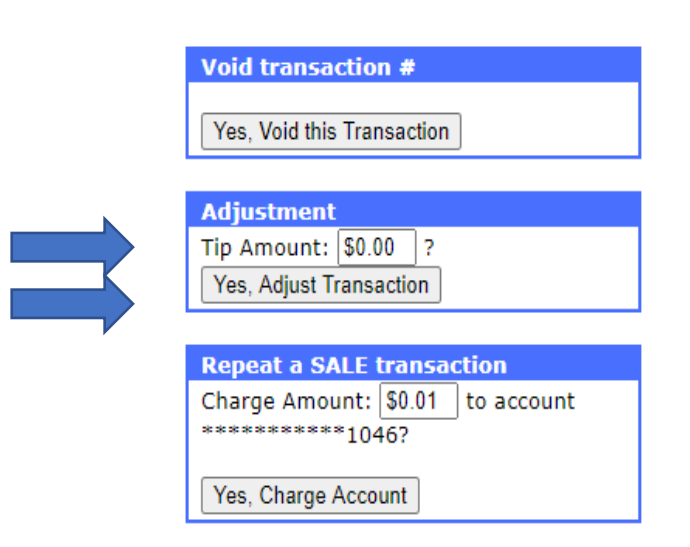

**9.** You will be prompted to this "Credit Card Sale" screen – Click on "Process"

#### **Credit Card Sale**

| Sale   | PreAuth     | Return           | ForceAuth                   | Adjust |
|--------|-------------|------------------|-----------------------------|--------|
|        | R           | egister 1. Re    | egister1 🗸                  |        |
|        | Card N      | umber:           | **********9412 VISA         |        |
|        | Exp         | biration: 0422   |                             |        |
|        | S           | ubtotal:         |                             |        |
|        | Tip A       | mount: 10.00     | )                           |        |
|        | Total A     | mount: 10.00     | (                           |        |
|        | Custo       | mer ID:          |                             |        |
|        | Card        | Holder:          |                             |        |
|        |             | Street:          |                             | _      |
|        |             | City:            |                             |        |
|        | Postal/Zip  | Code:            |                             |        |
|        |             | CV2:             |                             |        |
|        | CV Pre      | esence: Not S    | Submitted 🗸                 |        |
|        | Inv         | voice #: 1646    | 540679                      |        |
|        |             | PO #:            |                             |        |
|        |             | - Fo             | rce Du <mark>plicate</mark> |        |
|        |             | 11.5             |                             |        |
|        |             | 🗹 Ca             | rd Present                  |        |
| Depest | Sale (Insta | (Imont)          |                             |        |
|        |             | ininenc <i>)</i> |                             |        |
|        |             |                  |                             |        |
|        |             | Proc             | Cle                         | ar     |
|        |             |                  |                             |        |

**10.** You will see your Transaction Results and have the option to print a copy of the receipt (Merchant or Customer copy) or you can enter a valid email address and have one sent electronically

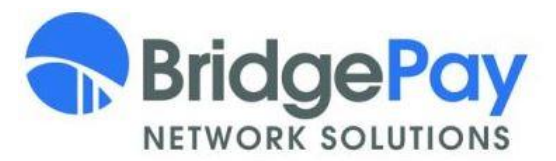

#### **Credit Card Sale**

Your transaction results are below. Click here to process another transaction Print Receipt (Merchant) Print Receipt (Customer) E-Mail Receipt YourEmail@email.com Date 3/11/2022 Time 3:03 PM MST Trans Type RepeatSale Customer ID Register 1 Subtotal \$10.00 \*\*\*\*\*\*\*\*\*\*9412 Account Exp Date \*\*\*\* VISA Issuer Name 1646540679 Invoice# PO# Tip Amt \$0.00 Total Amt \$10.00 Street City Zip Entry Method Manual Result APPROVED AuthCode 011782 Message APPROVAL 011782 PNRef 1844034472 CommercialCard False **CVResult AVSResponse**